## How can program managers suspend user account under Qooper's admin dashboard?

Program managers can suspend any user they want under the admin dashboard by following the steps below;

- 1. Sign in to your admin account by clicking on the https://platform.gooper.io/signln
- 2. Go to the "matching" page, as shown in the picture below.

| Q                  |                                            |                   |              |              |         |          |          | + Customer Success Program ~ |
|--------------------|--------------------------------------------|-------------------|--------------|--------------|---------|----------|----------|------------------------------|
| Profile Form       |                                            |                   | ස් Bulk Sugg | est 💦 Bulk l | Jnmatch |          |          |                              |
| 🛈 Program          |                                            |                   |              |              |         |          |          |                              |
| 💭 Materials        | 🛱 Import                                   |                   |              |              |         |          |          |                              |
| 鼢 Matching         | thed 0 Matched (Inactive) 0 N              | latched (Expired) |              |              |         |          |          |                              |
| ් Groups           |                                            |                   |              |              |         |          |          |                              |
| Å Learning         |                                            | Balas             | Mantore      | Mentoos      | Deere   | Foodback | Breares  | Desistand                    |
| ⊫ <sub>Steps</sub> |                                            | Koles             | Mentors      | Mentees      | reels   | reedback | Flogless | Registered                   |
|                    | • Mentoring<br>r Support Representative at | Manhar            |              |              |         | 0547     | _        | 2 days ago                   |
| News               | p@gmail.com                                | Mentor            |              |              |         |          |          |                              |
| Measurements       |                                            |                   |              |              |         |          |          |                              |
| Muhammed Fikri     | i <b>med Fikri</b><br>: College of Arts    | Mentee            | <b>(</b>     |              |         | 0 公      |          | 20 days ago                  |
| () Logout          | i@gmail.com                                |                   | <b>V</b>     |              |         |          |          |                              |
| e Euglat           |                                            |                   |              | ~            |         |          |          |                              |
|                    | at CS                                      | Mentee, Mentor    |              |              |         | 0 公      |          | 6 months ago                 |

- 3. Under the "matching" page, find the "search participants" tab and click on it.
- 4. Type down the name of the user you want to suspend on the search bar, click on the search and then click on the person's profile.

| Q        |                                                                                         |              |                                  |          |       |          |          | + Customer Success Program V |
|----------|-----------------------------------------------------------------------------------------|--------------|----------------------------------|----------|-------|----------|----------|------------------------------|
| È        |                                                                                         | Searc        | h Participants                   |          | ×     |          |          |                              |
| ۵        | Carlotterer .                                                                           |              | elana<br>Press + enter to search |          |       |          |          |                              |
| ي<br>انگ | Matched O Unmatched O Matched (Inactive)                                                | Matched (Exp | Elona Lila                       | t Qooner |       |          |          |                              |
| ۵        | Matched Participants                                                                    |              | elona@gooper.io                  | c dooper | J     |          |          |                              |
| ₩        | Name                                                                                    | Polor        | Montorr                          | Mantaar  | Close | Foodback | Program  | Persistent                   |
|          |                                                                                         | Notes        | mentors                          | mentees  | Peers | reedback | Flogress |                              |
|          | Mentor Mentoring<br>Customer Support Representative at<br>Qooper<br>Ifsrimeno@gmail.com |              |                                  | ۲        |       | 0☆       |          |                              |
| 0        | Muhammed Fikri<br>Senior at College of Arts<br>memofikri@gmail.com                      |              | <b>()</b>                        |          |       | 0公       | —        |                              |

5. As you can see from the picture below, there is a three-dot on the right top of the profile. Click on it and click "Suspend" to deactivate the user's profile.

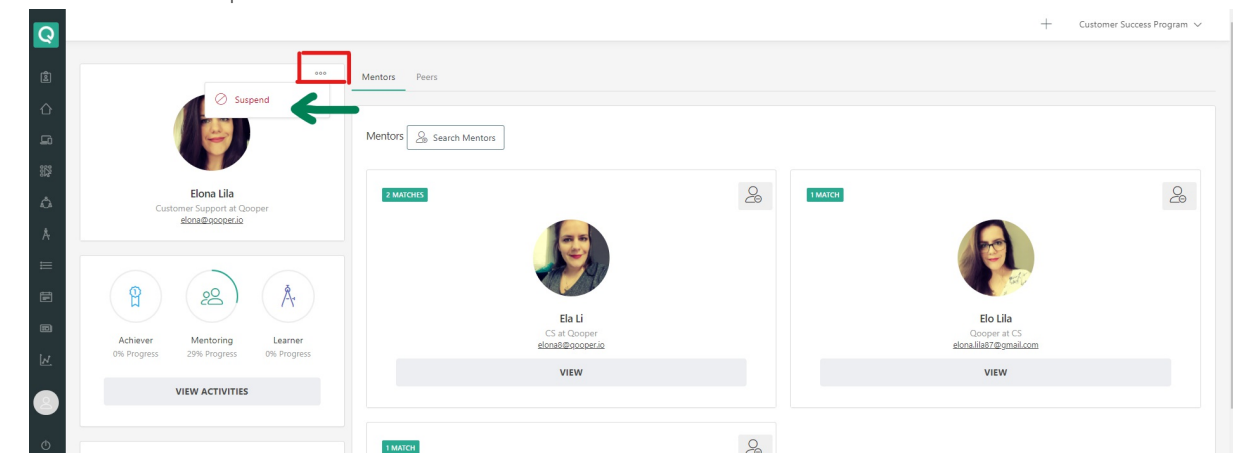